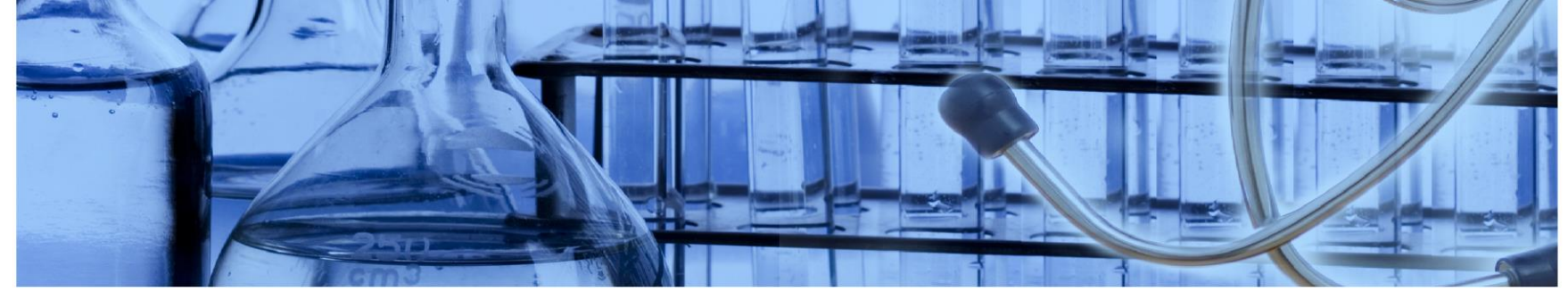

UiO **Content** Det medisinske fakultet

# Innlevering av eksamensoppgave i Inspera

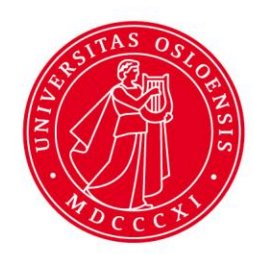

# Innlevering av eksamensoppgave i Inspera

- Informasjon om krav og frister se semestersiden på ditt emne
- Husk:
  - Din innlevering må være i formatet **pdf**
  - Du leverer 1 stk fil eventuelle vedlegg eller referanselister må slås sammen med besvarelsen
  - Du kan levere så mange ganger du vil frem til fristen
  - Det som ligger inne når fristen utløper blir automatisk levert
  - Forbered deg på hvordan du lager pdf og leverer inn i god tid før fristen nærmer seg

## Innlogging

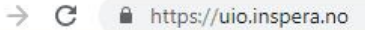

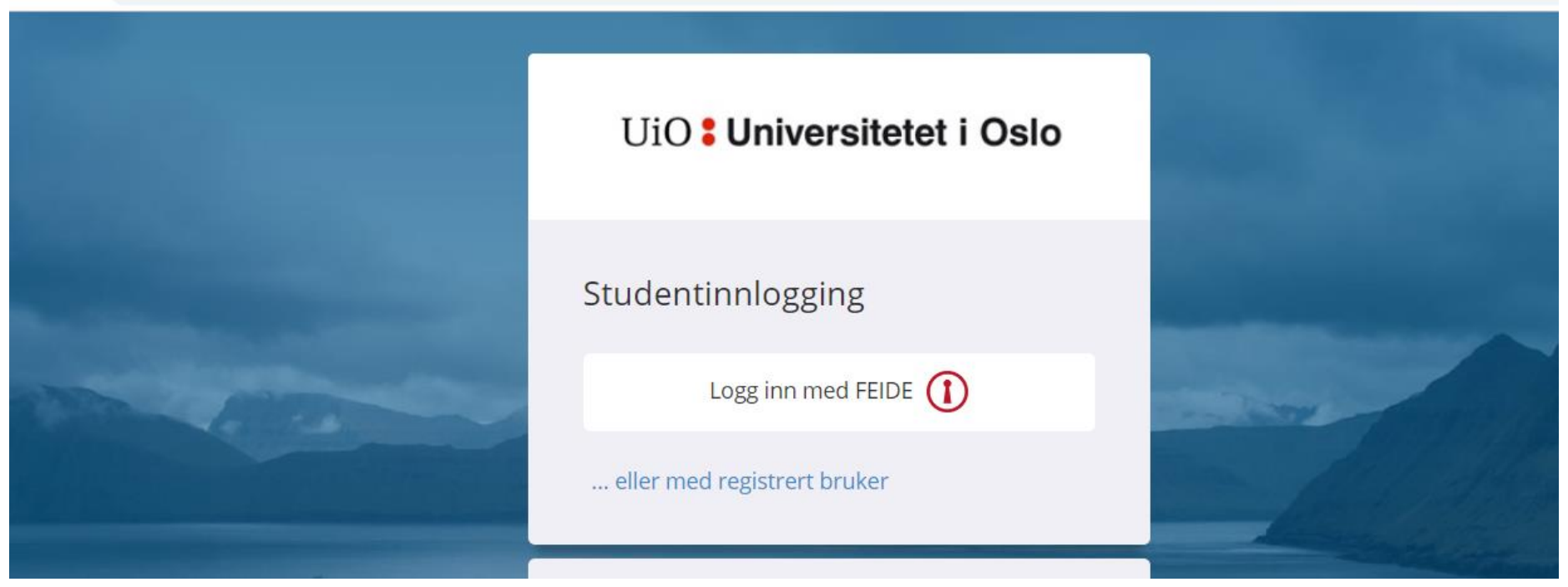

## Innlevering

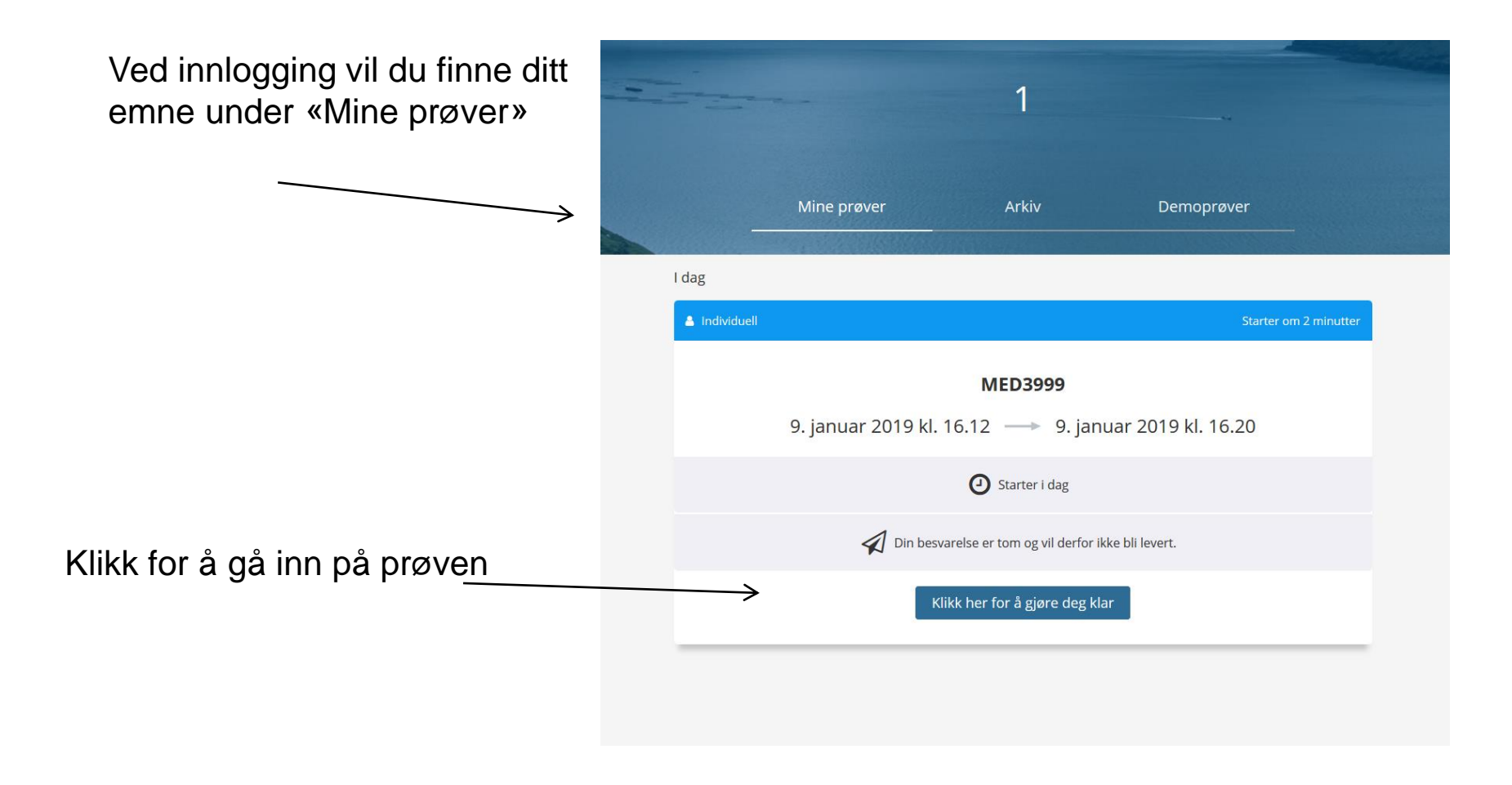

#### Innlevering

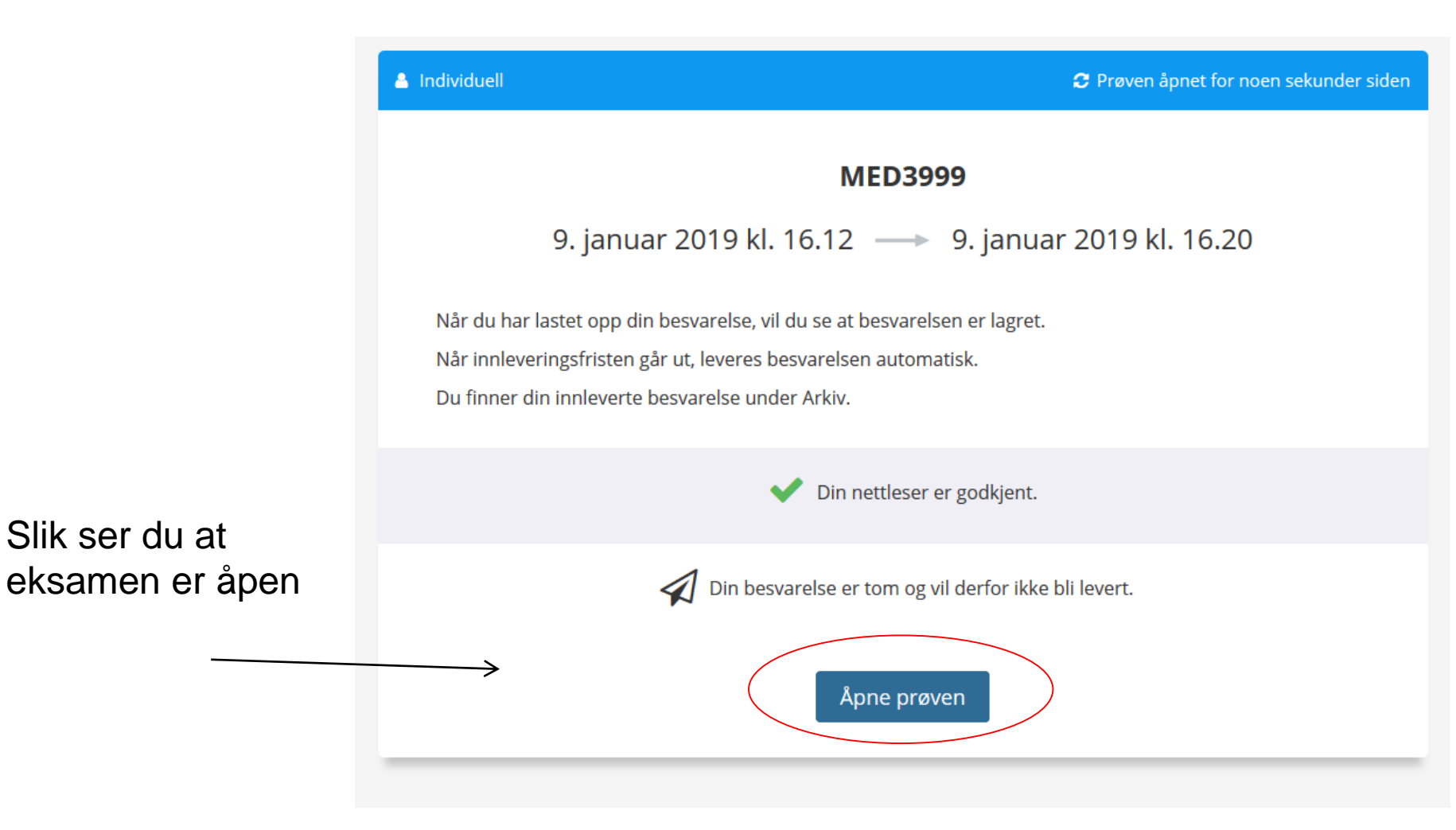

#### Innlevering

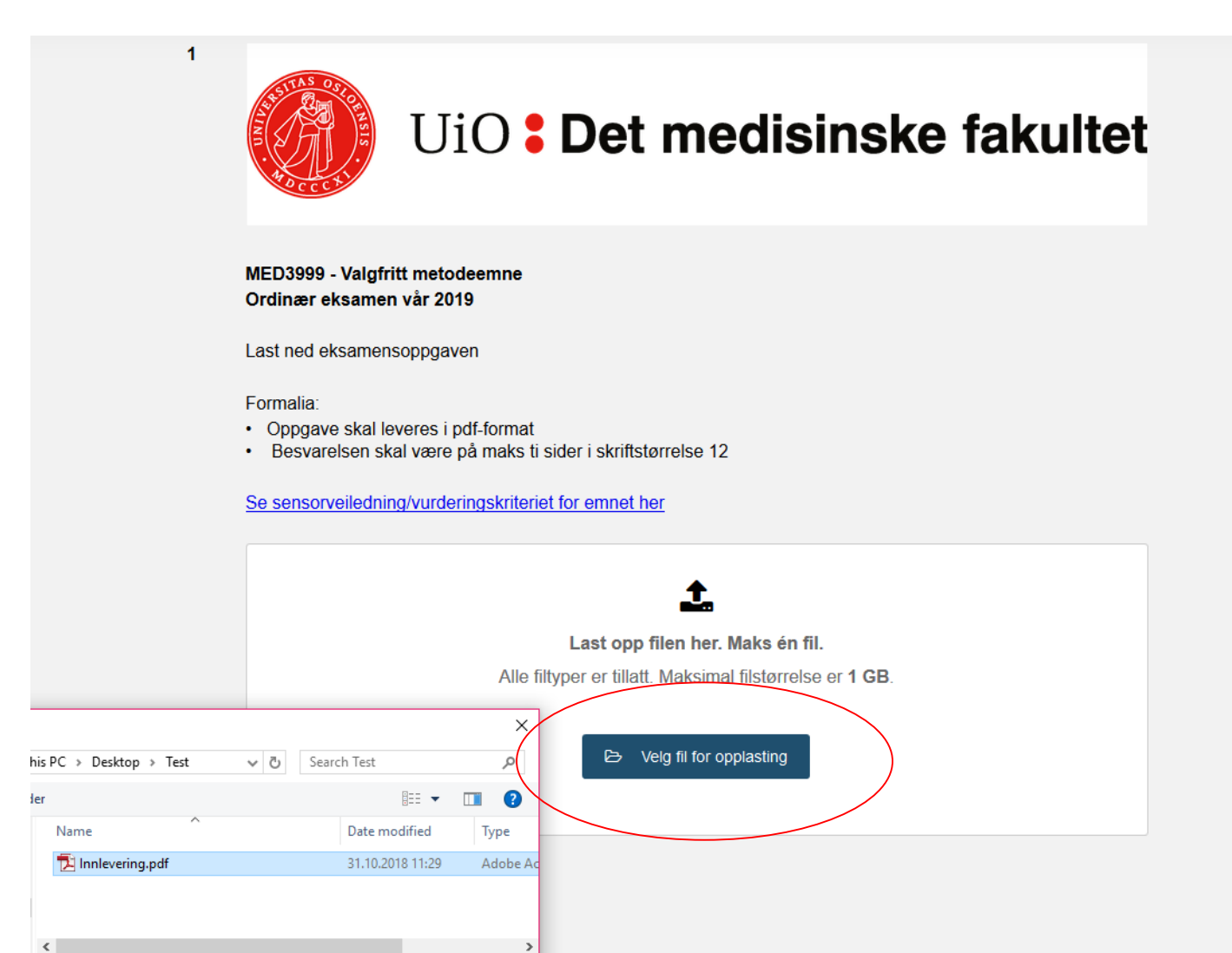

#### Innlevering – last opp

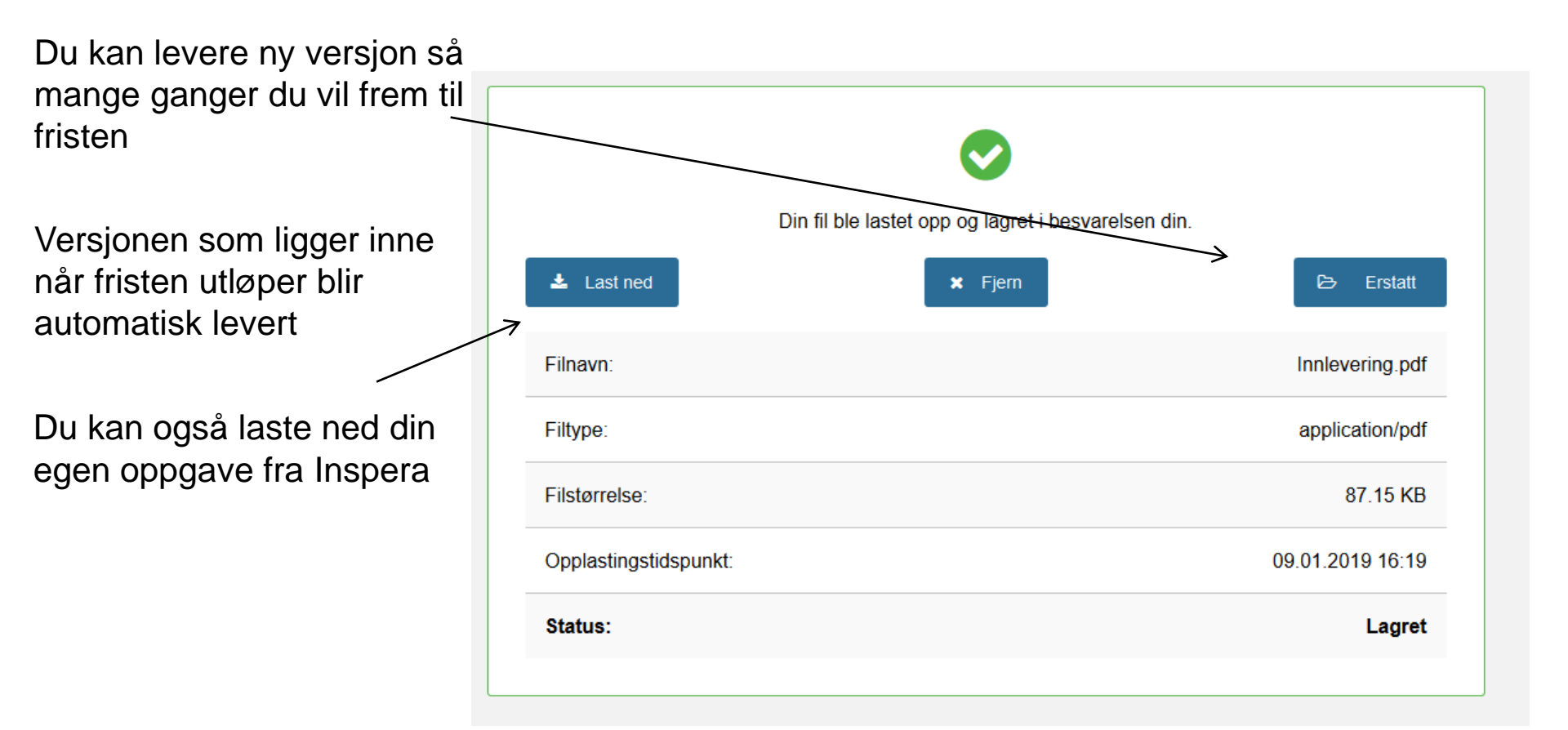

### **Etter innlevering**

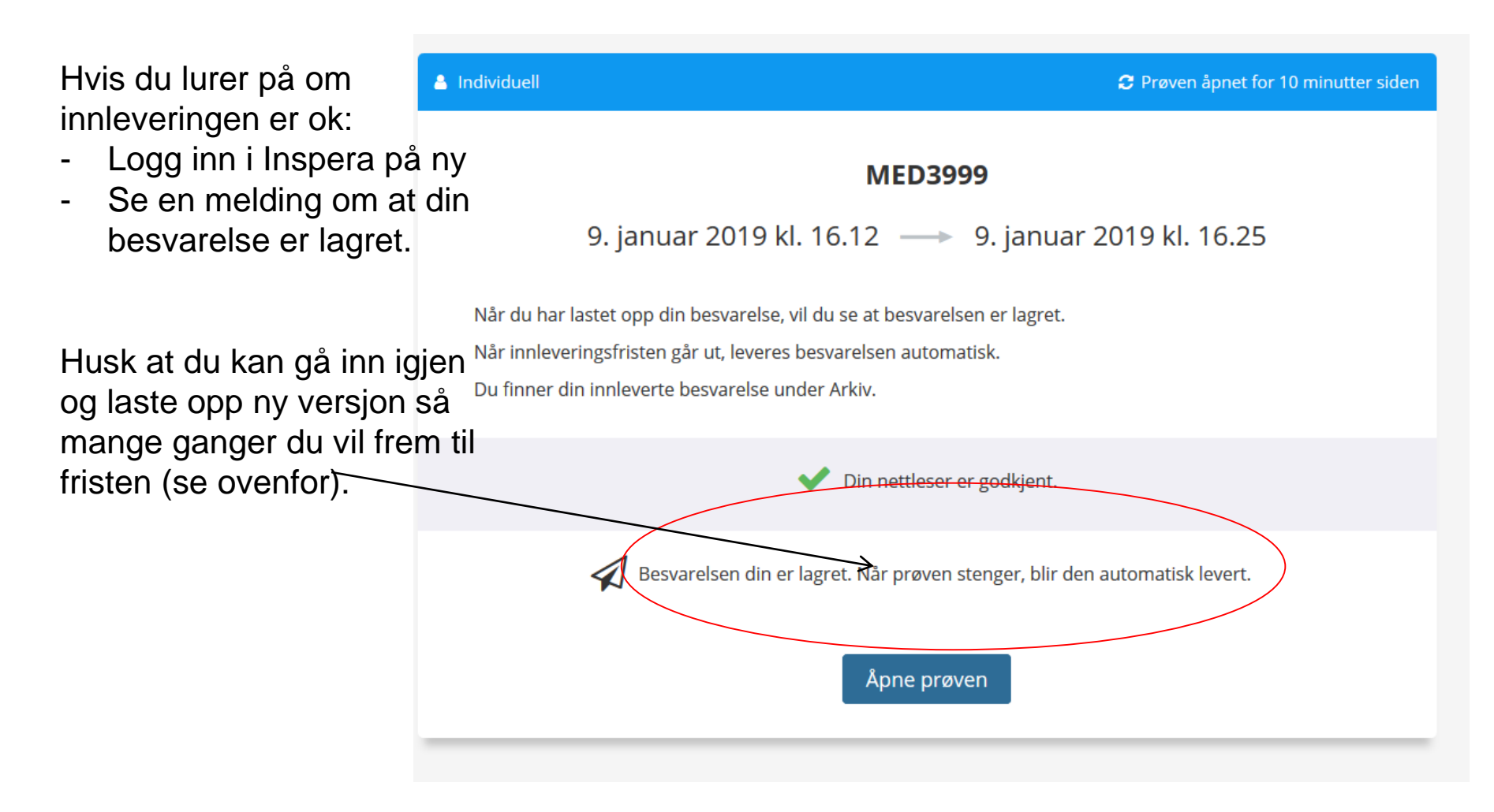

## **Etter innlevering**

Etter innleveringsfristen finner du din besvarelse under Arkiv

Gå inn på flere detaljer

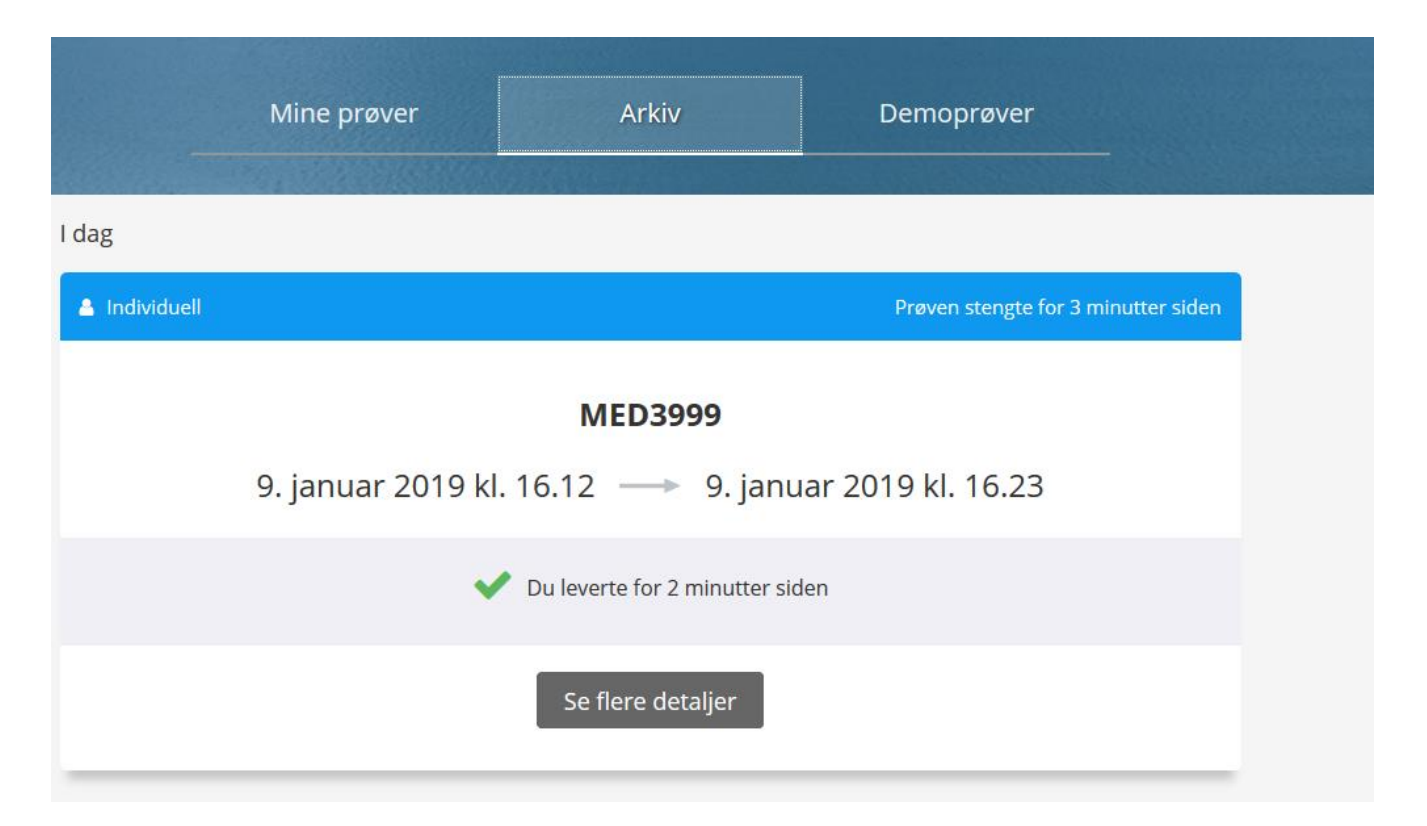

# Dersom sensor legger ut tilbakemelding i Inspera

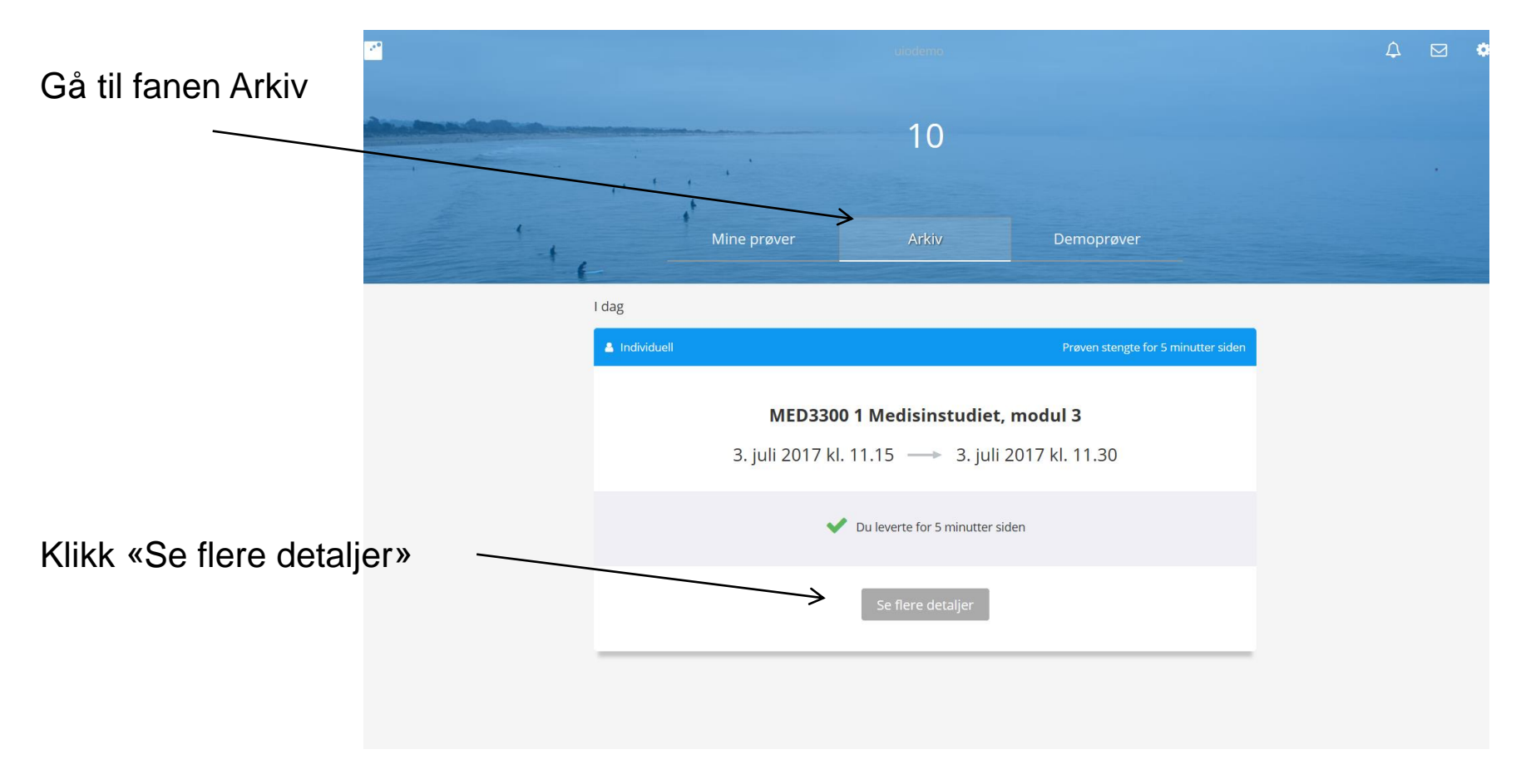

#### Dersom sensor legger ut tilbakemelding i Inspera

10 🔒 Individuell MED3300 1 Medisinstudiet, modul 3 3. juli 2017 kl. 11.15 ---> 3. juli 2017 kl. 11.30 Kjære student! Her skal du levere ditt obligatoriske refleksjonsnotat i etikk, som en del av Modul 3. All informasjon om krav til refleksjonsnotatet finner du her: http://www.uio.no/studier/emner/medisin/med/MED3300/h17-2/undervisning/refleksjonsnotat Lykke til! Du leverte for en time siden Besvarelsen din vil være tilgjenglig til og med 30.06.2020 Vis og lagre din besvarelse Vis besvarelse Begrunnelse Klære student. Ditt refleksjonsnotat er: Godkjent. Mvh Faglærer

Når faglærer har rettet ferdig, finner du din tilbakemelding nederst på siden.